## HOW TO USE YOUR MILK STORK BENEFIT

Go to the Milk Stork Employee Benefit Portal. Create an account using your employee email address.

## https://portal.milkstork.com/exelixis

From your Employee Dashboard, select the Milk Stork service you'd like to use.

2

5

6

Choose your Milk Stork cooler option. You can mix and match between tote/check/ship, and frozen or refrigerated.

In the delivery address field, enter where you would like to receive your Milk Stork order (hotel, short term rental, etc).

Select the Requested Delivery Date. Milk Stork will ship your order to arrive on or before that date. Let your destination know that you are expecting a shipment.

If you are shipping breast milk, enter the milk shipment address in the "Where are we shipping your breast milk" address field.

## **NEED HELP ORDERING?**

We'll help you choose the right Milk Stork solution! Go to **<u>support.milkstork.com</u>** to contact Milk Stork's Customer Care team.

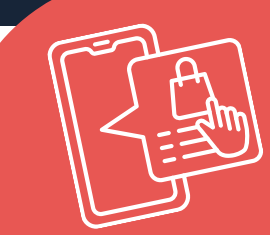

## **NO CREDIT CARD REQUIRED**

Milk Stork is a company-sponsored benefit, so you won't have to enter any payment information at checkout.

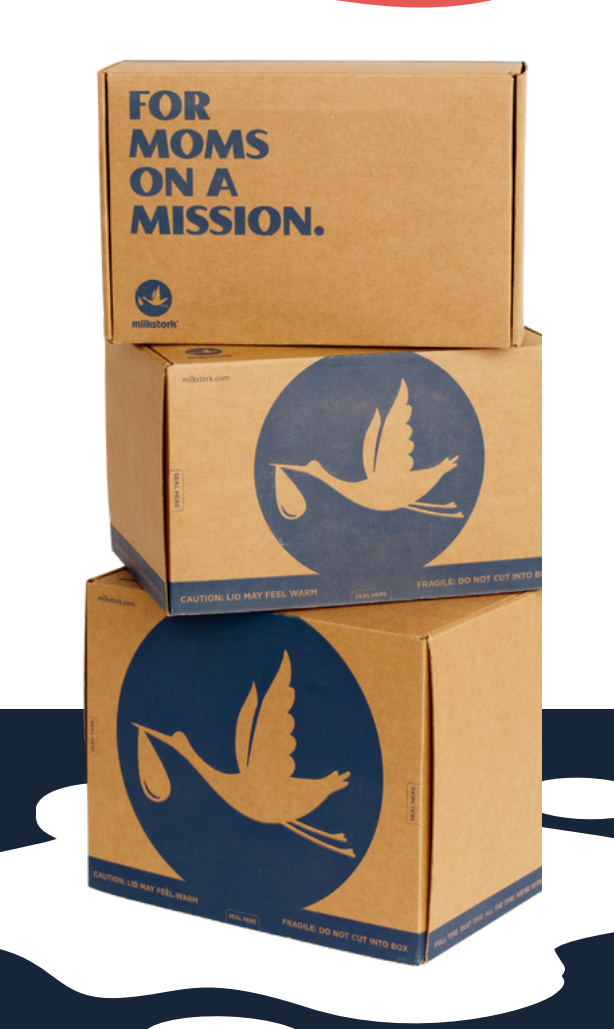